## Web 端执行记录时如何复制历史填报记录(文档)

用户登录互海通 Web 端,依次点击"体系管理-运行记录-记录执行",进入记录执行界面。 单据较多时,可通过筛选条件或关键字搜索目标待执行单据,点击目标单据右侧"待上传" 进入运行记录执行界面。点击右上角"历史填报记录",点击可查看、复制历史运行记录, 点击"复制"后弹出确认弹窗,点击"确定"即可成功复制历史填报记录。在运行记录执行 界面,根据需要修改相关信息后,点击"提交验收"。

| <b>り</b> 三海和   | 科技       |                                                            |                                                                                                   |                                                                             | 工作台                                                       | 30961             | 船舶监控                                                                                                    | 发现                                                                                       |             |                                                                                                    | Q" 🔀 👳                                                                     | ⑦ 💿 朱慧           |
|----------------|----------|------------------------------------------------------------|---------------------------------------------------------------------------------------------------|-----------------------------------------------------------------------------|-----------------------------------------------------------|-------------------|----------------------------------------------------------------------------------------------------|------------------------------------------------------------------------------------------|-------------|----------------------------------------------------------------------------------------------------|----------------------------------------------------------------------------|------------------|
| ◎ 船舶检查         | >        |                                                            | 记录执行                                                                                              | 记录设置                                                                        |                                                           |                   |                                                                                                    |                                                                                          |             |                                                                                                    |                                                                            |                  |
| 🗅 体系管理         | ~        |                                                            | 定期 不完                                                                                             | 期 当前待执行11                                                                   | 79 当前待验收 152                                              |                   |                                                                                                    |                                                                                          | •           |                                                                                                    |                                                                            |                  |
| 体系文件           | r≠ >     | ſ                                                          |                                                                                                   | 2 前限於交时                                                                     | 可通过使进生化                                                   | ***               | 调志中运体协会                                                                                                    |                                                                                          |             |                                                                                                    | C Antonio Ad Antonio                                                       |                  |
| 审核管理           | 理        |                                                            | 今田                                                                                                | 2、半茄秋多的                                                                     | ,可通过师政教行                                                  |                   | 支系日初州分外4.                                                                                                  | 甲店                                                                                       | 2025 🗸 🗹    |                                                                                                    | 授系天曜子                                                                      |                  |
| 医疗记录           |          |                                                            | 001001-1<br>001001 / 船舶SI                                                                         | × 记录时间<br>MS报                                                               | 期 上传                                                      | 负责者 ▼             | 验收者                                                                                                    |                                                                                          | 接收部门▼       | 船名▼                                                                                                    | 1月                                                                         | ~ 2月 ~           |
| 记录             | 录执行      | ť                                                          | 告(智能模板2.0<br>01001-1)                                                                             | 0) (0                                                                       | 船长                                                        |                   | 机务部                                                                                                    | 胀                                                                                        |             | 互海1号                                                                                                    | 已验收                                                                        | 之 待上传            |
| 记录             | R设置      |                                                            | 001001 / 船舶SI<br>告 (智能模板2.0<br>01001-1)                                                           | MS报<br>0) (0                                                                | 船长                                                        |                   | 机务部                                                                                                    | 3K                                                                                       |             | 互海2号                                                                                                    | 已验收                                                                        | 友 待上传 🛟          |
| 体系归档<br>1、依次点击 | 进入记录拼    | <b>(行界面</b>                                                |                                                                                                   |                                                                             |                                                           |                   |                                                                                                    |                                                                                          |             |                                                                                                    | 3 点击目标                                                                     | 关注<br>示单据右侧"待上传" |
| ← 海务管理         |          |                                                            |                                                                                                   |                                                                             |                                                           |                   |                                                                                                    |                                                                                          |             |                                                                                                    | 9, MILLI                                                                   |                  |
|                |          |                                                            |                                                                                                   |                                                                             |                                                           |                   |                                                                                                    |                                                                                          |             |                                                                                                    |                                                                            | 1条 10条/页 ~       |
| -              |          |                                                            |                                                                                                   |                                                                             |                                                           |                   |                                                                                                    |                                                                                          |             |                                                                                                    |                                                                            |                  |
|                |          |                                                            |                                                                                                   |                                                                             |                                                           | ì                 | 运行记录执行                                                                                                    |                                                                                          |             |                                                                                                    |                                                                            | $\otimes$        |
| ➡ ■ 可见页标       | 4:1页面:1  | 卓<br>附船的SN<br>船船名:<br>主持人<br>(船长<br>参加人<br>复]((<br>2 2 字数: | 越公司理序于<br><b>15复查报告</b><br>違念評感知<br>一<br>一<br>一<br>一<br>一<br>一<br>一<br>一<br>一<br>一<br>一<br>一<br>一 | 册CX1202体系有效<br>格式号<br>即间 建态择<br>副 生 择和员 在<br>考达择和员 在<br>彩金子和负<br>KG存在的普遍缺陷: | 性评价和管理复查<br>: JCX120201<br>地点 痛<br>地<br>型 轮机长<br>意频缩 清选新新 | 程序版本4<br>编号:<br>入 | 号: 3.0第4/5页<br>:<br>:<br>:<br>:<br>:<br>:<br>:<br>:<br>:<br>:<br>:<br>:<br>:<br>:<br>:<br>:<br>:<br>:<br>: | [<br>定期复<br>一<br>三<br>管<br>一<br>準<br>指<br>一<br>一<br>一<br>準<br>指<br>一<br>一<br>一<br>二<br>一 | - 100% + r, | 文件編号:00           支件編号:00           表格編号:00           表格編号:00           表格編号:00           表格編号:00           表格編号:00           表格編号:00           謝船名称: 四)           助船名称: 四)           助約方方式: 智信           商項写           防停           上传 | 1001 4、 <u>点</u> 급<br>10001-1 4、 <u>点</u> 급<br>15-002<br>第2号<br>22号<br>22号 | 历史填报记录           |
|                |          |                                                            |                                                                                                   |                                                                             |                                                           | ì                 | 运行记录详情                                                                                                    |                                                                                          |             |                                                                                                    |                                                                            | $\otimes$        |
| 文件编号           | : 001001 |                                                            |                                                                                                   |                                                                             | 表格编号: 0010                                                | 001-1             |                                                                                                    |                                                                                          | 表格名         | <b>称:</b> 船舶SMS报告                                                                                                    | (智能模板2.0)<br>5. 点击可查看。                                                     | 复制历史运行记录         |
| 相凸角白           |          | 上传E                                                        | 期                                                                                                 | 所属月份                                                                        | 上传负责者                                                     | 状态                |                                                                                                    | 验收日期                                                                                     | 验收者         | 备注                                                                                                    |                                                                            | 操作               |
| 互海2号           |          | 2025-                                                      | 05-12                                                                                             | 2025-05                                                                     | 焦慧                                                        | 验收中               | Þ                                                                                                    |                                                                                          |             |                                                                                                    |                                                                            | 查看 复制            |
| 互海1号           |          | 2025-                                                      | 04-29                                                                                             | 2025-03                                                                     | 贺春旭                                                       | 验收中               | Þ                                                                                                    |                                                                                          |             |                                                                                                    |                                                                            | 查看 复制            |
| 互海1号           |          | 2025-                                                      | 03-31                                                                                             | 2025-01                                                                     | 贺春旭                                                       | 已验收               | Ż                                                                                                    | 2025-04-17                                                                               | 潘俊杰         |                                                                                                    |                                                                            | 查看 复制            |
| 互海2号           |          | 2025-                                                      | 01-03                                                                                             | 2025-01                                                                     | 杨芬芬 (互海通运<br>营)                                           | 已验收               | Ż                                                                                                    | 2025-01-03                                                                               | 杨芬芬         |                                                                                                    |                                                                            | 查看 复制            |
| 互海1号           |          | 2024-                                                      | 12-11                                                                                             | 2024-07                                                                     | 杨蝶                                                        | 已验收               | Ż                                                                                                    | 2024-12-31                                                                               | 杨蝶          |                                                                                                    |                                                                            | 查看   复制          |

5 冬 10条/页 ~

|              |                                                                                                    |                | 运                                                                                                    | 行记录详情                                                        |                           |                                                                                                    | 8                      |
|--------------|----------------------------------------------------------------------------------------------------|----------------|----------------------------------------------------------------------------------------------------|--------------------------------------------------------------|---------------------------|----------------------------------------------------------------------------------------------------|------------------------|
| 文件编号: 00100  | 01                                                                                                    |                | 表格编号: 001001-1                                                                                                    |                                                              | 表格名称:                     | 船舶SMS报告(智能模板                                                                                                    | <u>2.0)</u>            |
| 船舶           | 上传日期                                                                                                    | 所属月份           |                                                                                                    |                                                              | 女者                        | 备注                                                                                                    | 操作                     |
| 互海2号         | 2025-05-12                                                                                                    | 2025-05        | (                                                                                                    | !)                                                           |                           |                                                                                                    | 查看复制                   |
| 互海1号         | 2025-04-29                                                                                                    | 2025-03        | 确定更复制比该                                                                                                    | ~~~~~~~~~~~~~~~~~~~~~~~~~~~~~~~~~~~~~~                       | 约内                        |                                                                                                    | 查看 复制                  |
| 互海1号         | 2025-03-31                                                                                                    | 2025-01        | 容到本次运行证                                                                                                    | 2录中吗?确:                                                      | 定后 [1]                    |                                                                                                    | 查看 复制                  |
| 互海2号         | 2025-01-03                                                                                                    | 2025-01        | 将覆盖现                                                                                                    | 有的内容。                                                        | 芽芬<br>≠ "确 <del>定</del> " |                                                                                                    | 查看 复制                  |
| 互海1号         | 2024-12-11                                                                                                    | 2024-07        |                                                                                                    |                                                              | LI WHAT                   |                                                                                                    | 查看 复制                  |
|              |                                                                                                    |                | 取消                                                                                                    | 确定                                                           |                           |                                                                                                    |                        |
|              |                                                                                                    |                |                                                                                                    |                                                              |                           |                                                                                                    | 5 金 10盆/市 🗸            |
|              |                                                                                                    |                | 运 <sup>;</sup>                                                                                                    | 行记录执行                                                        |                           |                                                                                                    | $\otimes$              |
| ₹            | 卓越公司現<br>附录1<br>新始5MS复查报<br>船名: 五海2号<br>(船长)<br>零加人员 大J<br>等加人员 大J<br>百<br>百<br>百<br>百<br>百<br>百<br>百<br>百<br>百<br>百<br>百<br>百<br>百<br>百<br>百<br>百<br>百<br>百<br>百 | 部 学 部 に 、 また 、 | 以性评价和管理复查程序版本号:           JCX120201         編号:           1         地点         扬州淮         复重           副         轮机长         大管轮           該         涂健         刘金祥 | 3.0第4/5页       重之照复<br>反查       二管轮     三管       季学門     修車車 |                           | 文件編号: 001001<br>文件編号: 001001-1<br>素格名称: 船舶SMS研告<br>所属月份: 2025-02<br>船舶名称: 互海2号<br>执行方式: 智能模板2.0 <sup>-0</sup><br>备注<br>連進写<br>財件<br>上传 | 历史墳撥记录><br>: (智能模板2.0) |
| 目 可见页码: 1 页面 | 1/2 字数: 863                                                                                                    | 5              |                                                                                                    |                                                              | - 100% + 「」               |                                                                                                    |                        |
|              |                                                                                                    |                |                                                                                                    |                                                              | 7、根据需要修改相关                | \$信息后,点击"提交验                                                                                                    | 波" 🔶 保存 提交验收           |